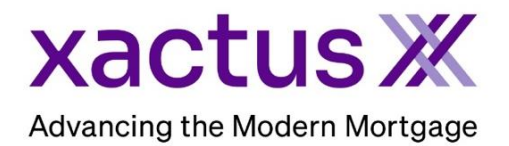

## How to Order a Valuation ModelX Within Xactus360

1. Start by logging into Xactus360 and from the home page, click Order Valuation ModelX.

| xactus360              |            |                                                               |             |                        |                  |                 |                   | Log Ou          |
|------------------------|------------|---------------------------------------------------------------|-------------|------------------------|------------------|-----------------|-------------------|-----------------|
| Home Batch Submissions | My Reports | Management Reports                                            | Preferences | Administration         | News             | Training Center | Contact Us        | Go To Report ID |
| Credit                 |            | Verification                                                  |             | Property Data          |                  |                 | Fraud Detection   |                 |
| Order Credit ReportX   |            | Order Undisclosed Debt VerificationX<br>Order Tax TranscriptX |             | Order Flood ReportX    |                  | portX           | Order LoanShieldX |                 |
| Order Business ReportX |            |                                                               |             | Order Valuation ModelX |                  |                 |                   |                 |
|                        |            | Order Income VerificationX                                    |             |                        | Order AppraisalX |                 |                   |                 |
|                        |            | Order Asset Verification                                      | (           |                        |                  |                 |                   |                 |
|                        |            | Order Undisclosed Debt                                        | MonitoringX |                        |                  |                 |                   |                 |
|                        |            |                                                               |             |                        |                  |                 |                   |                 |

2. Under 'select type of application' choose Individual for a single applicant or Joint to add a co-applicant. Complete the Borrower's name, Social Security Number and Street Address and Property/Loan Details.

| Automated Valuation Model Order Information                                           |                  |                               |                                               |                              |   |
|---------------------------------------------------------------------------------------|------------------|-------------------------------|-----------------------------------------------|------------------------------|---|
| Select type of appli<br>Individual ✓<br>Loan Number/ID<br>Product<br>Vector (First An | nerican) 🗸       |                               |                                               |                              |   |
| Borrower:                                                                             |                  |                               |                                               | [Test Files]                 |   |
| First<br>NICKIE<br>Street Address<br>100 TERRACE                                      | Middle<br>AV     | Last<br>GREEN<br>Zip<br>06516 | Suffix SSN<br>123003333<br>City<br>WEST HAVEN | DOB (MM-DD-YYYY)<br>ST<br>CT | ← |
| Property / Loan                                                                       | ) Details:       |                               |                                               |                              |   |
| Street Address 100 TERRACE Loan Amount Sa                                             | AV<br>ale Amount | Zip<br>06516                  | City<br>WEST HAVEN                            | ST County<br>CT              |   |

3. Then, input the Previous Known Value. If you wish to pay by credit card, please fill in this information as well. When all is complete, click Submit

| Previous Known Value:                                                                                                    |
|----------------------------------------------------------------------------------------------------|
|                                                                                                    |
| Value Month/Year Type<br>350,000 01 2022 Sale Price V                                                                            |
| Target Month/Year                                                                                                    |
|                                                                                                    |
| Credit Card Information:                                                                                                    |
| <ul> <li>I authorize the use of the card below to pay for this order</li> <li>Don't pay for this order by credit card</li> </ul> |
| First Name                                                                                                    |
| Company                                                                                                    |
| Address                                                                                                    |
| City State Zip                                                                                                    |
| Card Type                                                                                                    |
| Visa V                                                                                                    |
| Card Number                                                                                                    |
| Expiration Date       July (07)     V                                                                                            |
| Save as default                                                                                                    |
| Submit                                                                                                    |

4. This can also be requested from the applicant screen on the left-hand side.

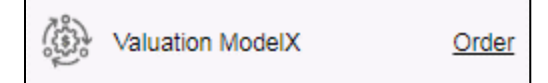

PLEASE LET US KNOW IF YOU HAVE ANY QUESTIONS OR CONCERNS AND WE WILL BE HAPPY TO HELP.

02/07/2024